## Department Process for Registration and Renewal under Shops and Establishments Act

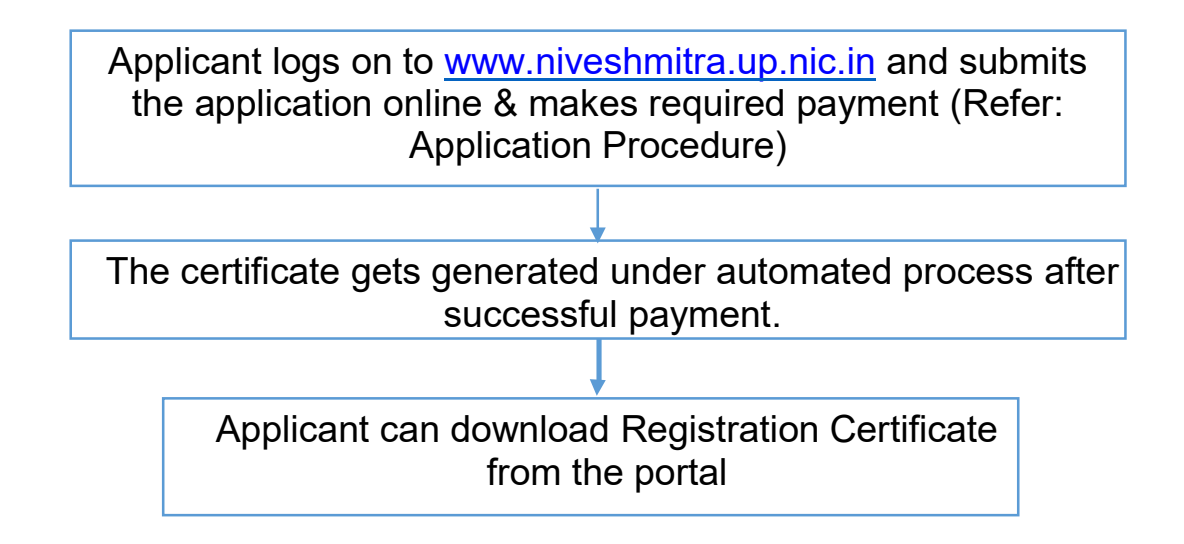